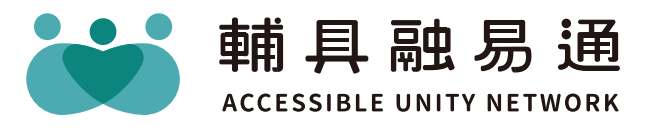

# 隨時申請好EZ! 身障輔具線上甲辨

 $\bullet \bullet \bullet$ 

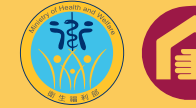

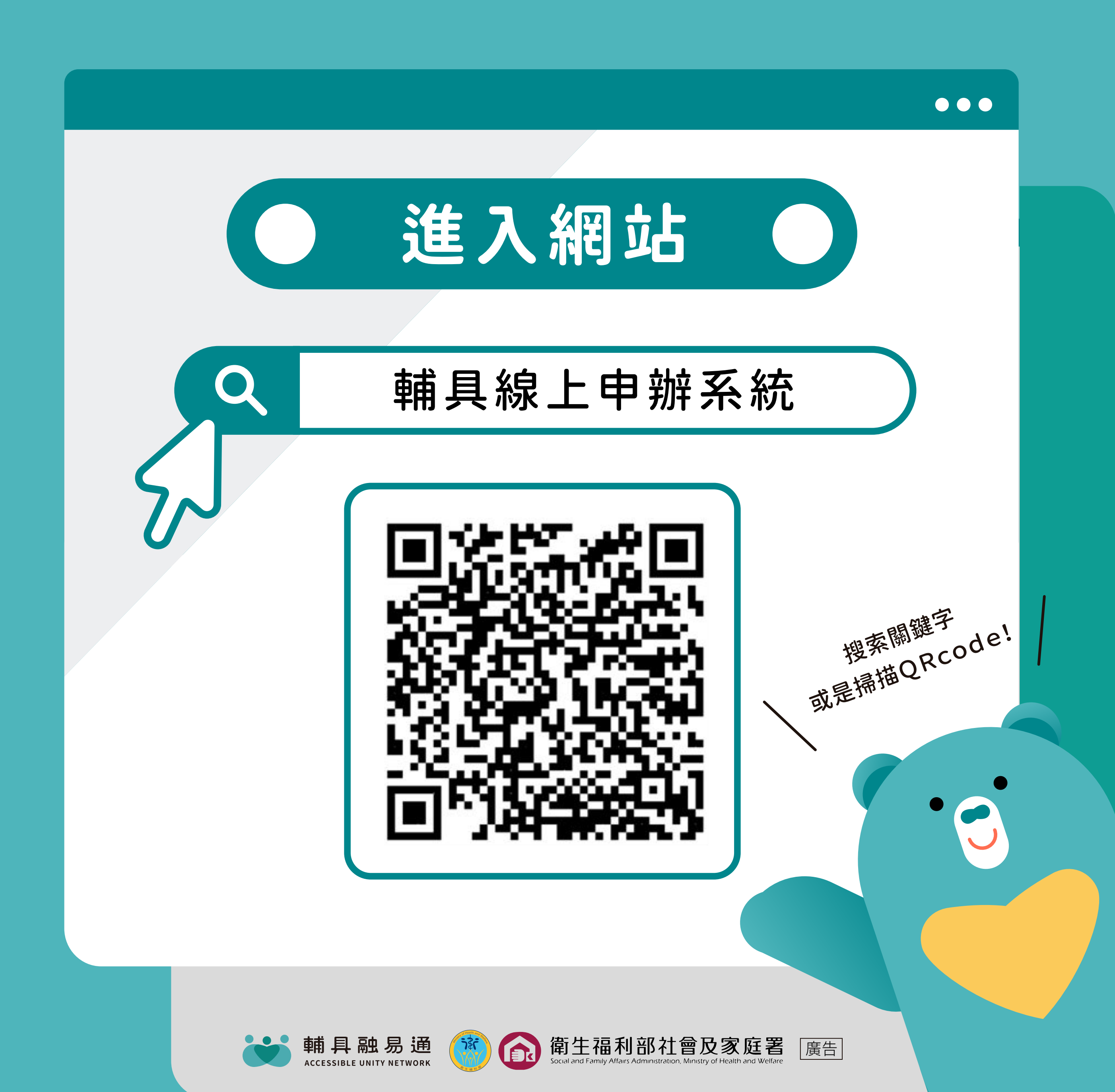

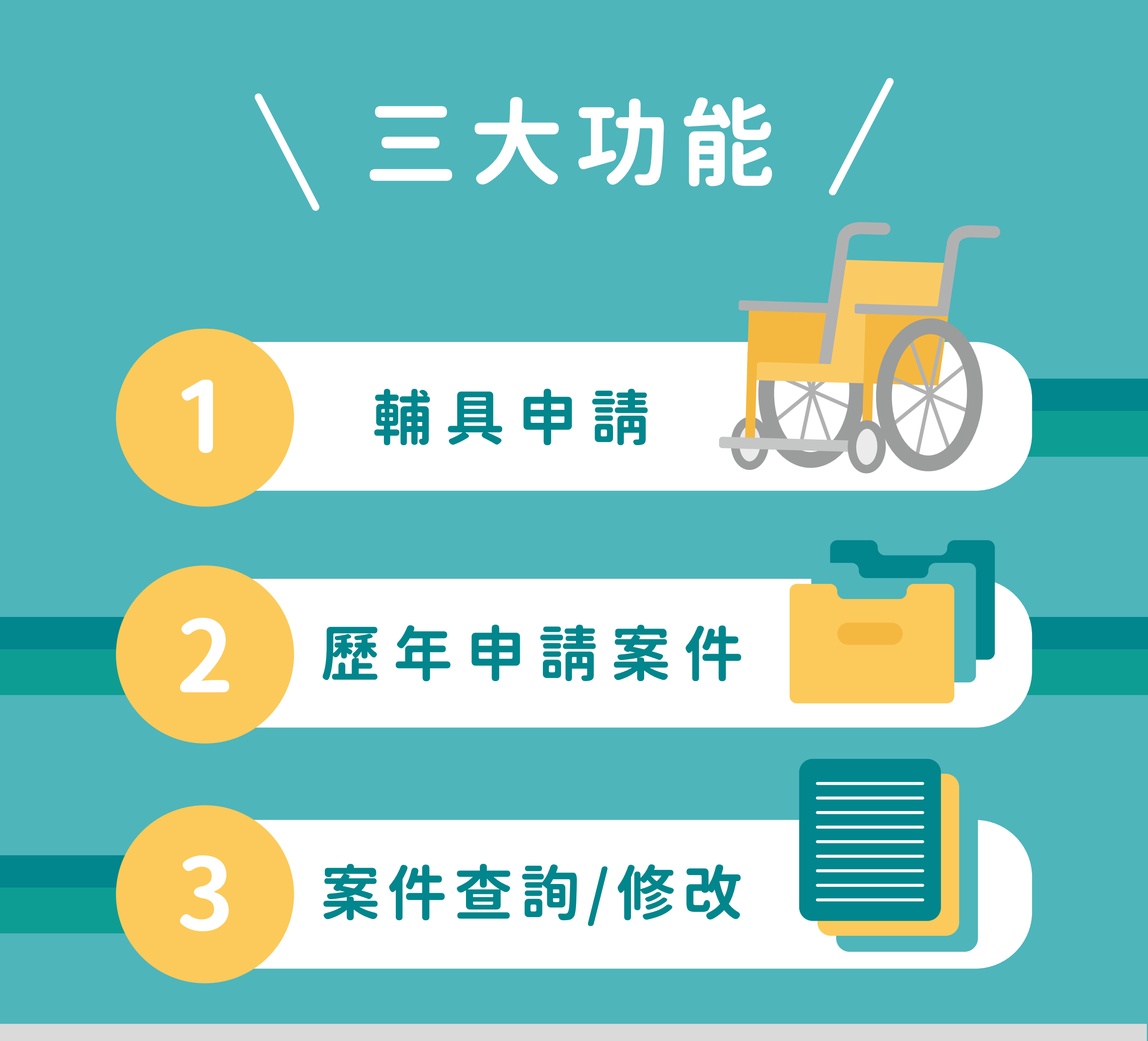

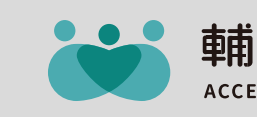

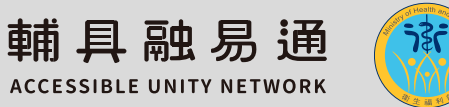

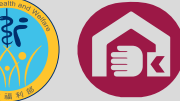

衛生福利部社會及家庭署

廣告

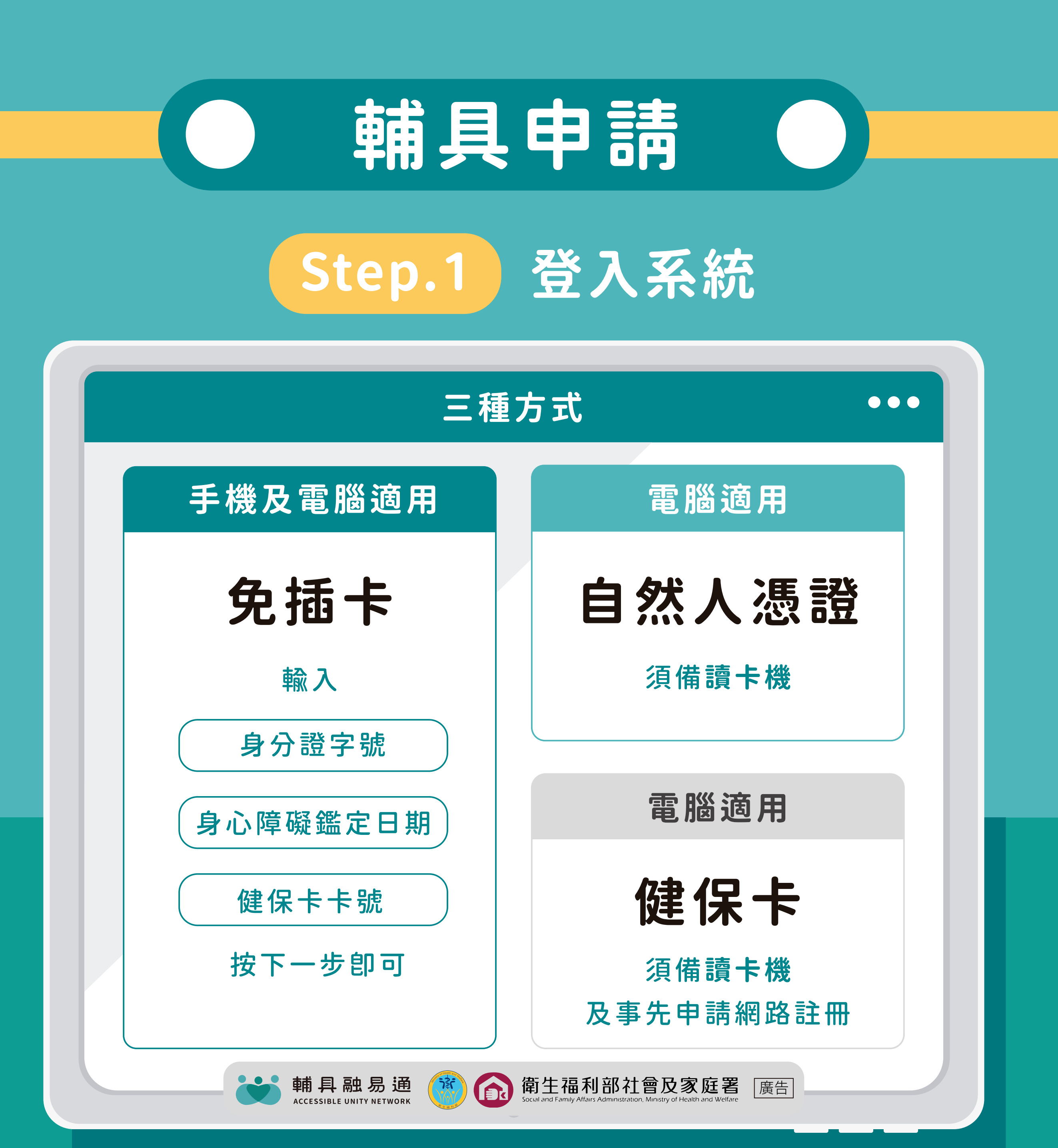

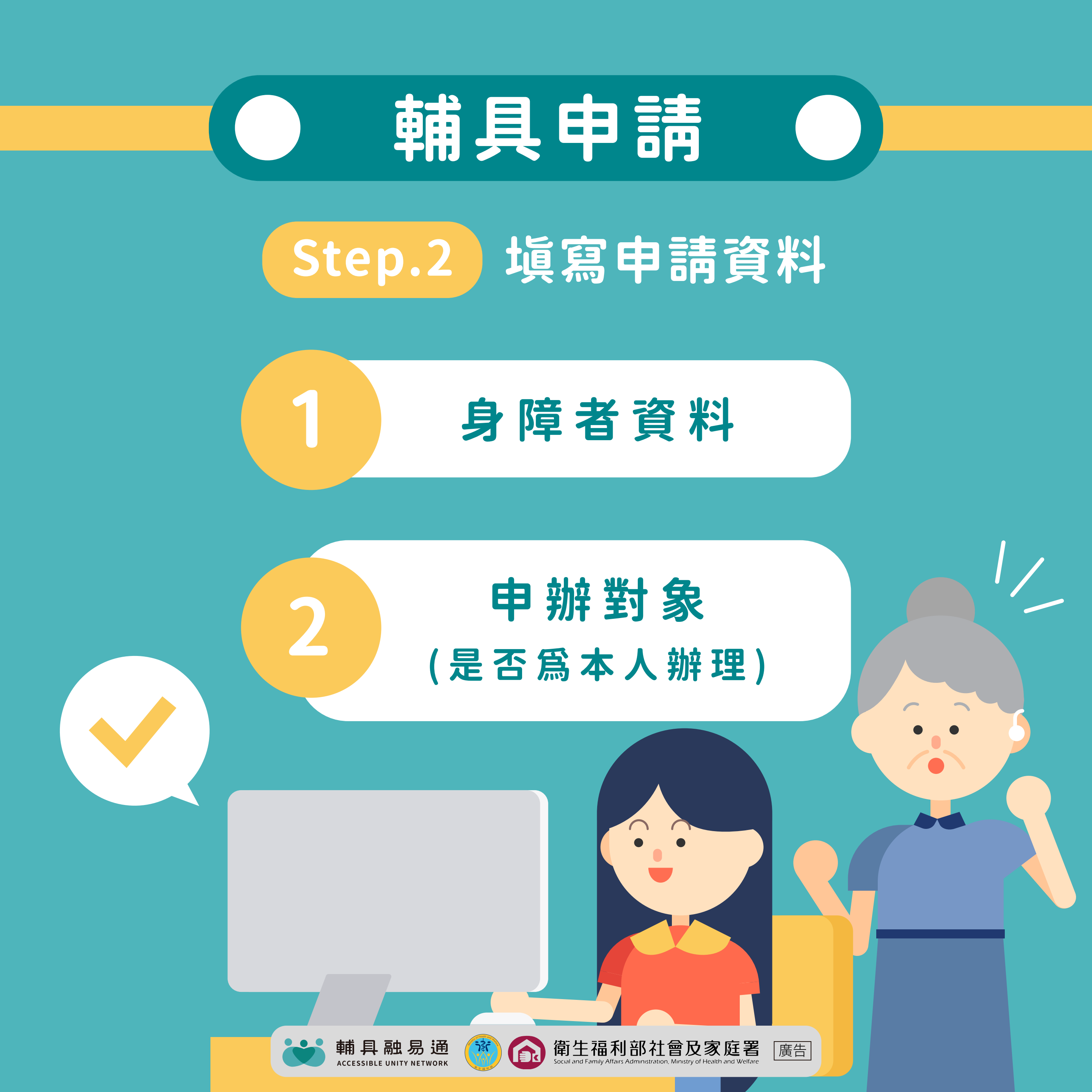

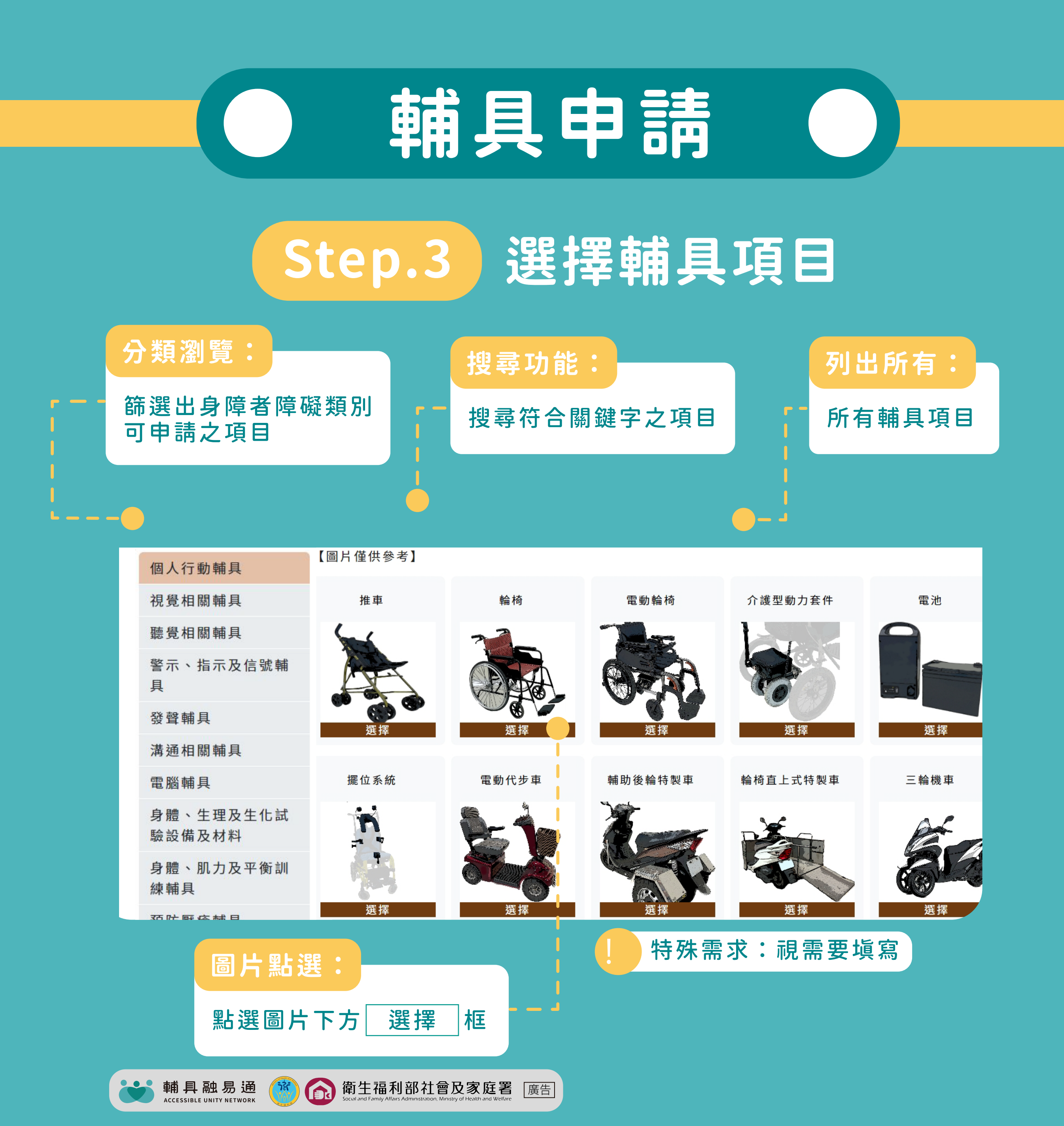

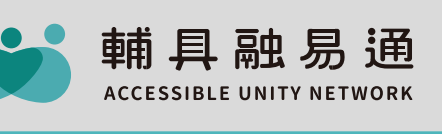

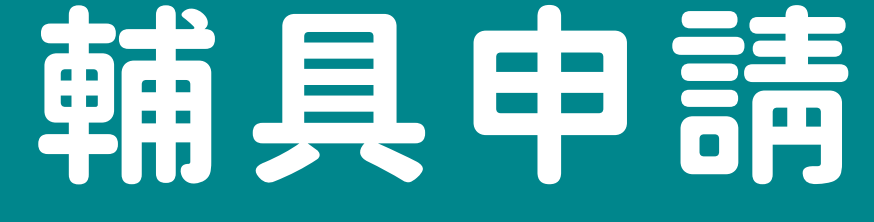

זּג

衛生福利部社會及家庭署 Social and Family Affairs Administration, Ministry of Health and Welfare

廣告

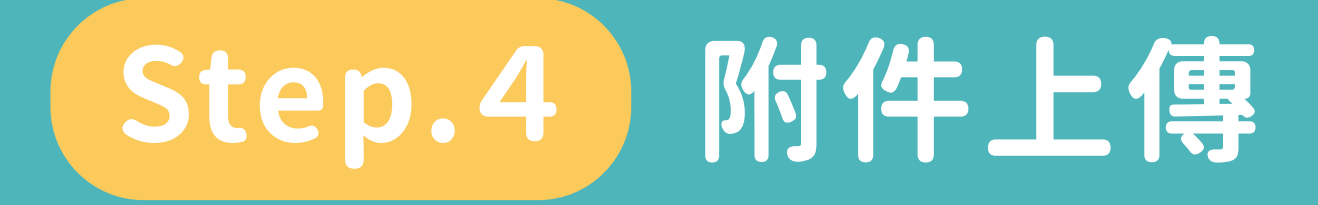

### 依申請規定檢附相關文件 (醫師診斷書、輔具評估報告書) 具備資料請上傳,無則請按下一步

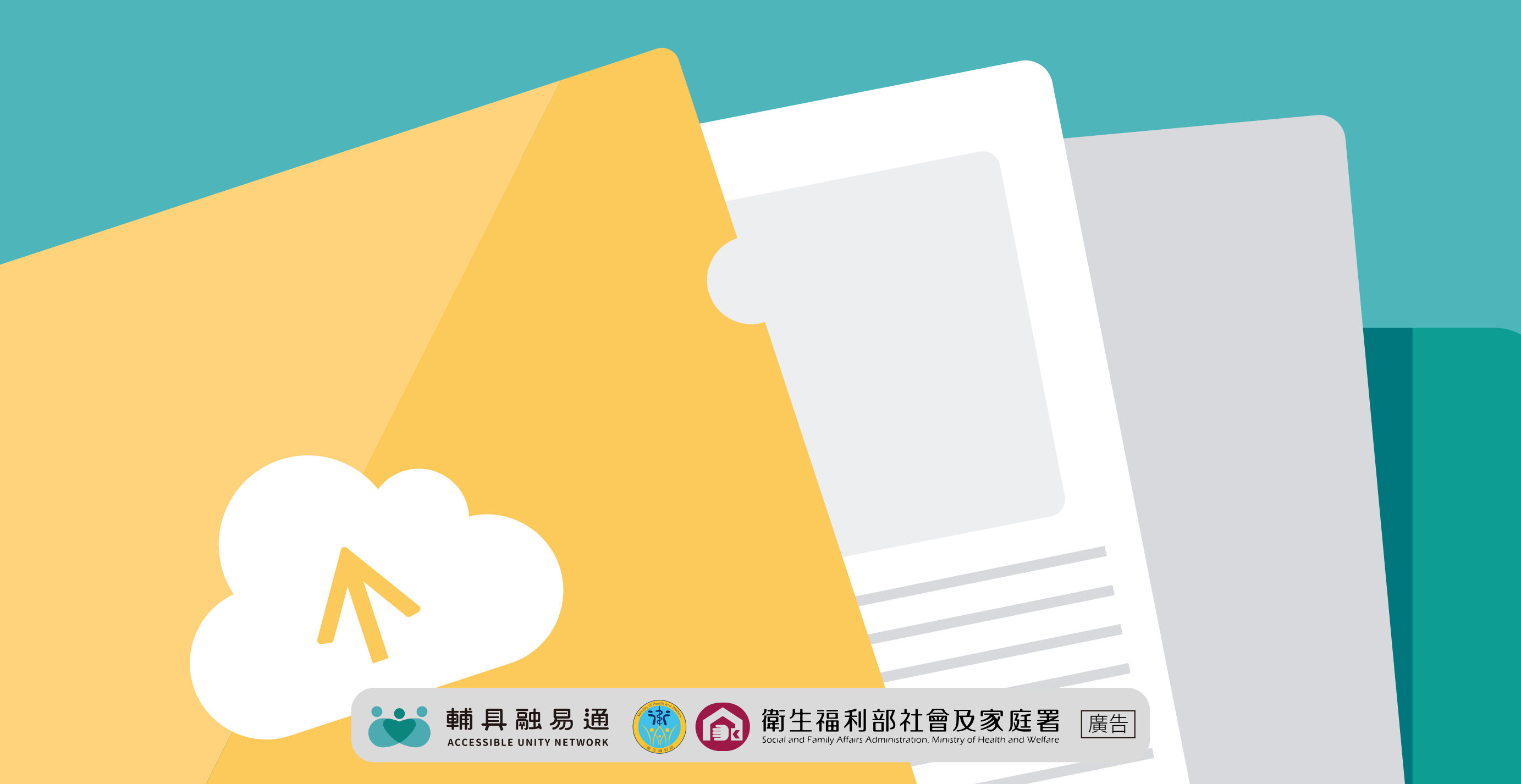

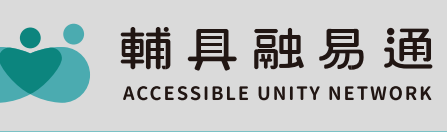

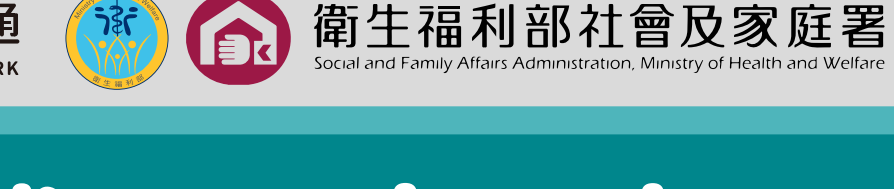

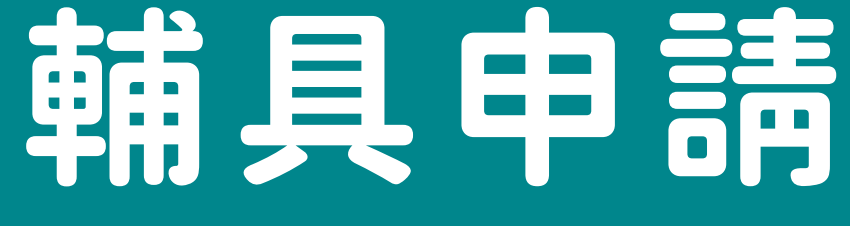

廣告

## Step.5 送件成功

#### 確認申請資料無誤後確定送出

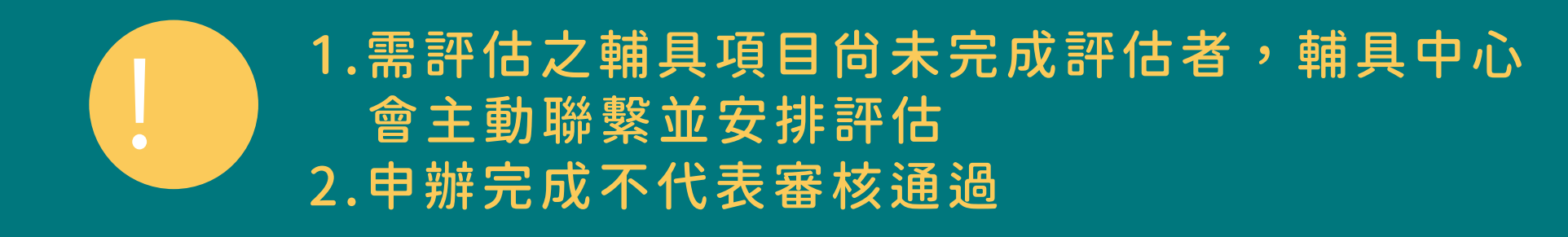

衛生福利部社會及家庭署

廣告

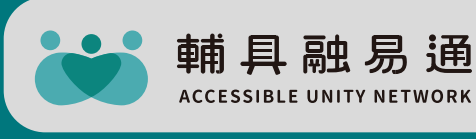

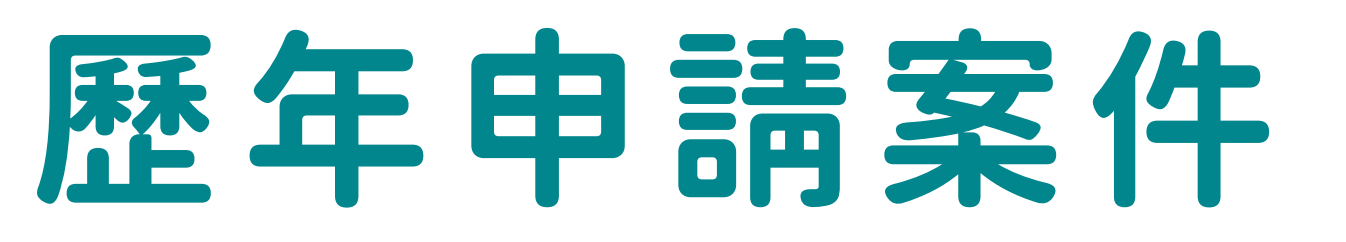

#### 可查詢曾經申請過的輔具補助案件

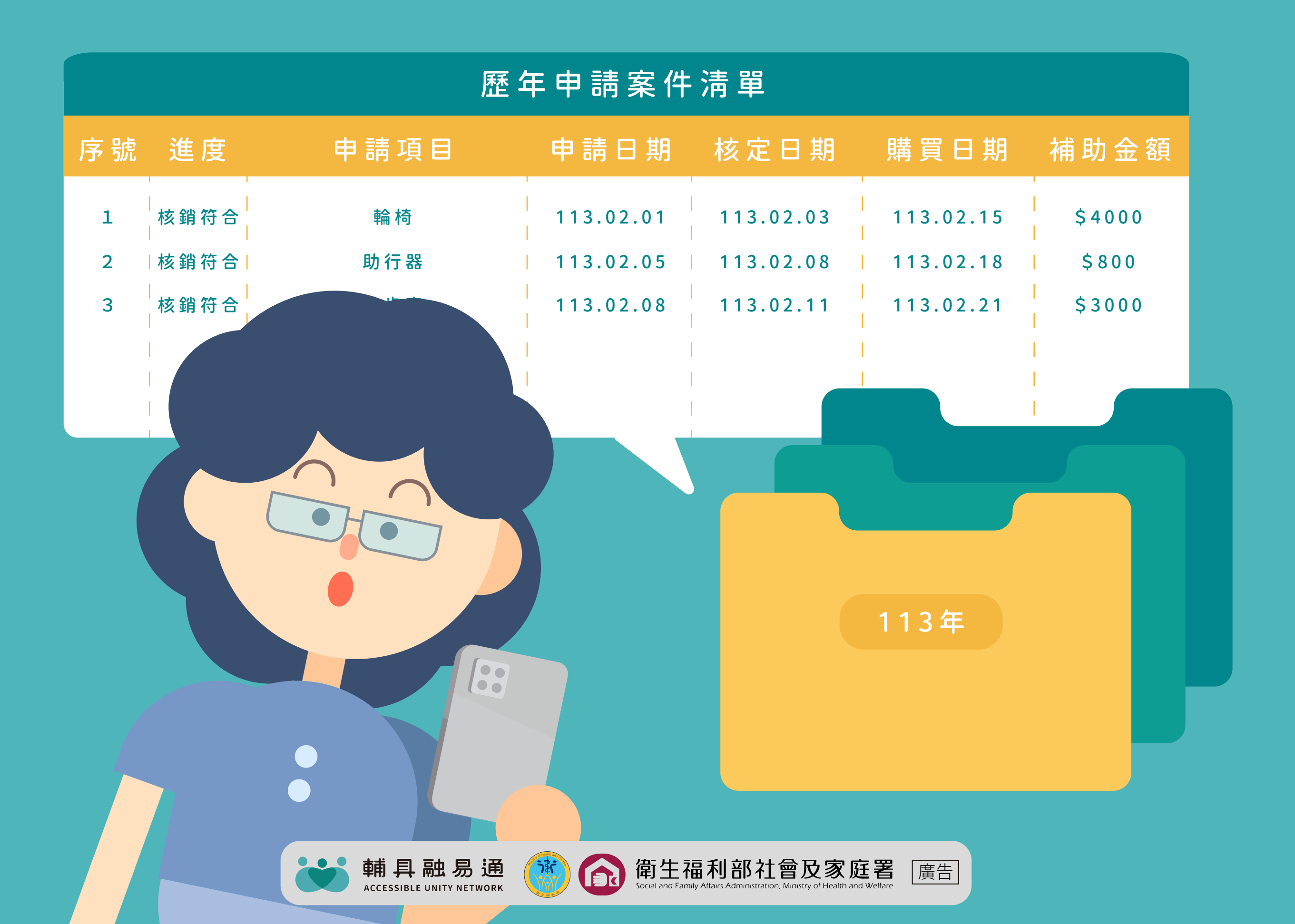

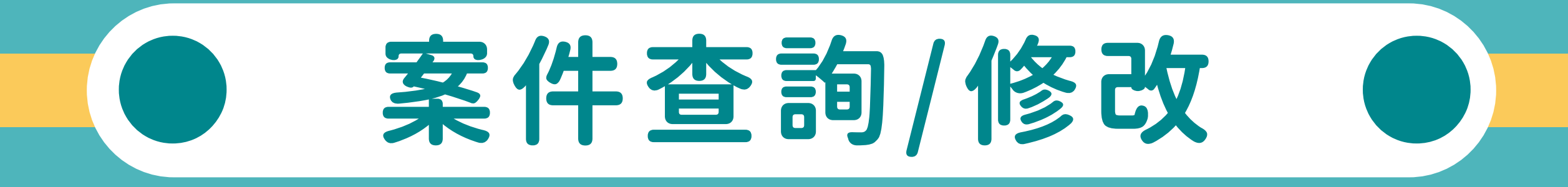

## 提出線上申請後 可由此處查詢半年內案件進度資料

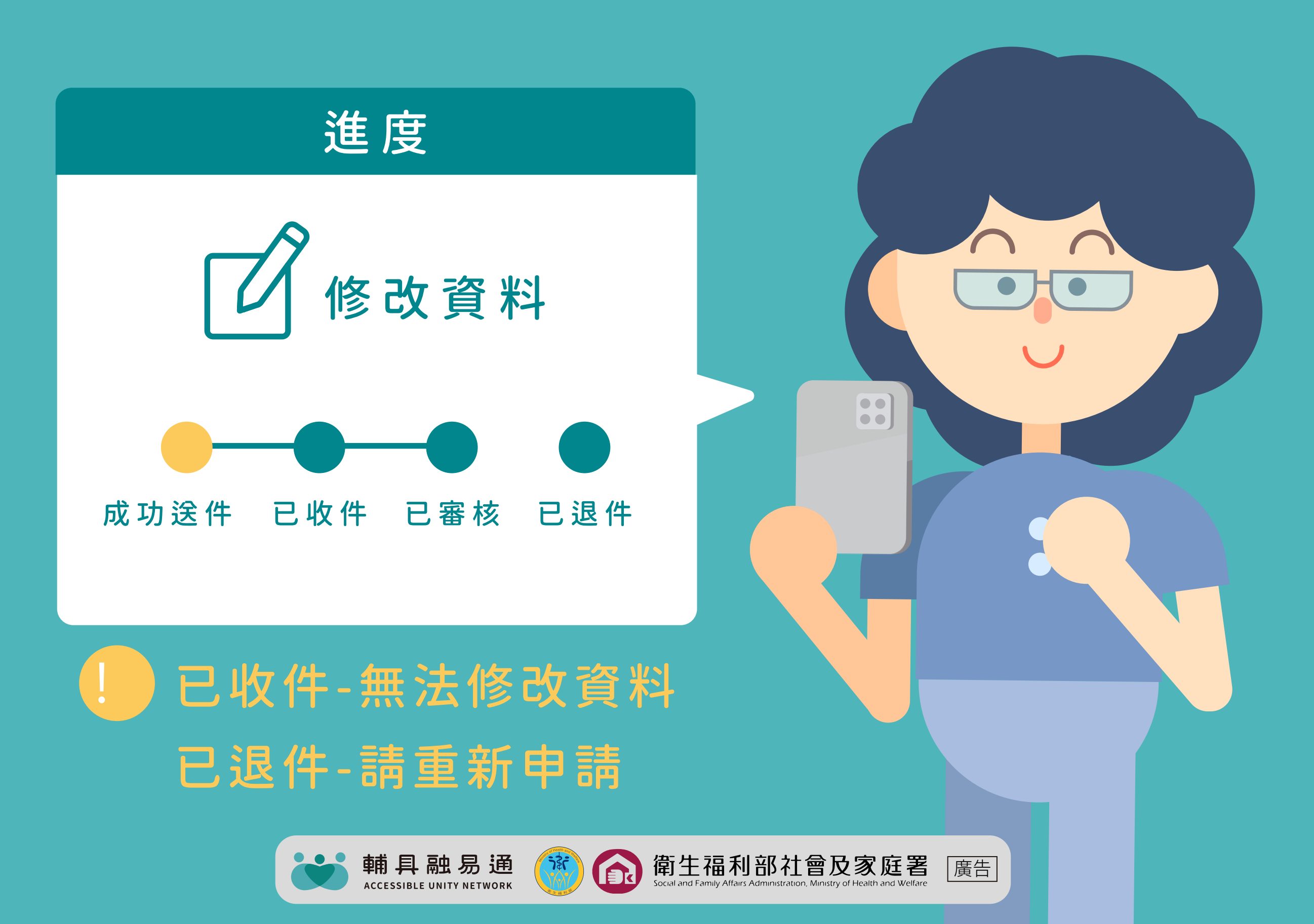